## How to Add New Storage Unit Type

- 1. From Inventory module > click on **Storage Locations menu**.
- 2. The Search screen for Storage Locations will be shown. Click New toolbar button.

// If this is the first record you are creating, it will automatically open a new Storage Location screen.

- 3. This will open a new Storage Location screen.
- 4. Click Storage Unit Type link.
- 5. This will open a new Storage Unit type screen.

| Storage Location -                |                                              |                       | ^ 🗆 ×      |
|-----------------------------------|----------------------------------------------|-----------------------|------------|
| New Save Search                   | Delete Undo Close                            |                       |            |
| Unit Detail Measu                 | rement Item Categories Allowed Container SKU |                       |            |
| Name:                             | Storage Unit Type - Bulk Storage             | ^ 🗆 ×                 |            |
| Description:                      | New Save Search Delete Undo Close            |                       | ~          |
| Storage Unit Type                 | Details                                      |                       | 0.00       |
| Location                          | Details                                      | Dimensions            | 0.00       |
| Sub Location                      | Name: Bulk Storage                           | Dimension UOM:        | 0.00       |
| Parent Unit:<br>Restriction Type: | Description: Bulk Storage                    | Height: 0.00          | 0.00       |
| Aisle:                            | Internal Code: STORAGE v                     | Depth: 0.00           |            |
| Min Batch Size:                   | Capacity UOM:                                | Width: 0.00           |            |
| Batch Size:                       | Max. Weight: 0.00                            | Pallet Stack: 0       |            |
| Batch Size UOM:                   | Allows Picking:                              | Pallet Columns: 0     |            |
| Options                           |                                              | Pallet Rows: 0        |            |
| Allow Consume:                    | 0 0 S 🖂 Ready                                | [4] 4 Page 1 of 1 ▶ ▶ |            |
| Allow Multiple<br>Items:          | Cycle Counted:                               |                       |            |
| 1 m                               |                                              |                       |            |
| 0 0 9 🖂                           | Edited                                       | III I Page            | 1 of 1 ▷ ▷ |

- 6. Enter the Name and Description of the storage unit type.
- 7. In the Internal Code field select what this bin is for.
- 8. In the Capacity UOM and Max. Weight fields enter the maximum capacity of the storage unit type.
- 9. Check Allows Picking checkbox if picking of items/stocks is allowed from this storage unit type, else leave it blank.
- 10. In the Dimensions section, fill in information as needed.
- 11. Save the record. You can click the Save toolbar button to save it. In case you miss to click this button and you click the Close toolbar button or the x button at the top right corner of the screen, i21 will prompt you if you would like to save it before closing the screen.

| Details         |           |                 |      |
|-----------------|-----------|-----------------|------|
| Details         |           | Dimensions      |      |
| Name:           | Storage   | Dimension UOM:  | ~    |
| Description:    | Storage   | Height:         | 0.00 |
| Internal Code:  | STORAGE ~ | Depth:          | 0.00 |
| Capacity UOM:   | ~         | Width:          | 0.00 |
| Max. Weight:    | 0.00      | Pallet Stack:   | 0    |
| Allows Picking: |           | Pallet Columns: | 0    |
|                 |           | Pallet Rows:    | 0    |